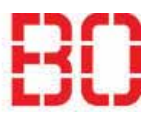

| Kontoinformationen im Adressbuch anpassen |                         | <sup>Ersteller:</sup><br>Morteza<br>Mazaheri |
|-------------------------------------------|-------------------------|----------------------------------------------|
| Anleitung                                 | Erstellt:<br>04.01.2019 | Änd. Stand                                   |

Um die Kontoinformationen im Adressbuch anzupassen:

Öffnen Sie in Ihrem Web-Browser die URL <u>https://mail.hs-bochum.de/owa/</u> und melden Sie sich an.

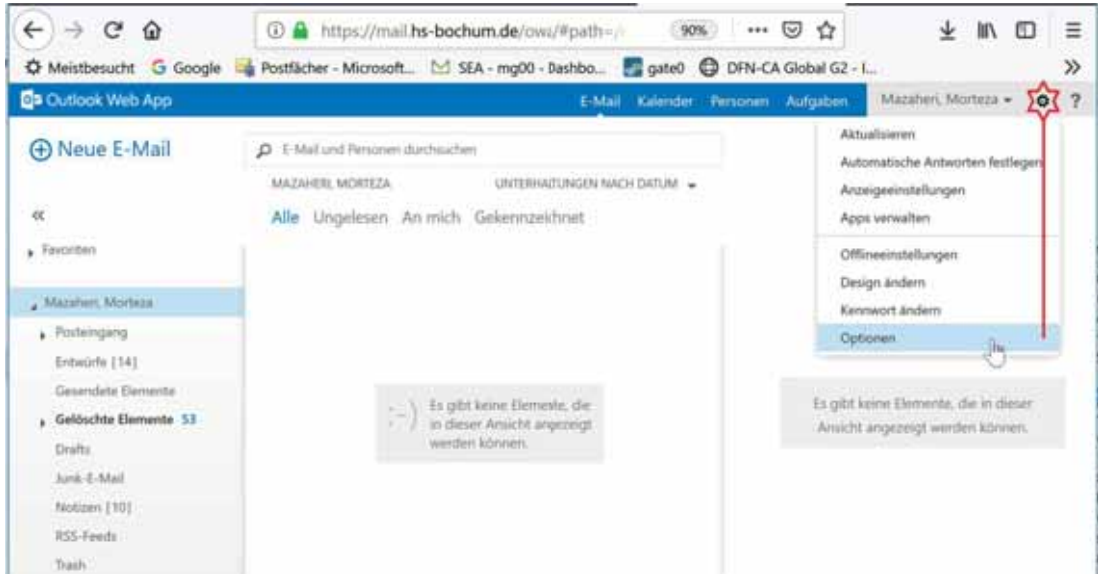

Dann über die Einstellungen auf Optionen klicken.

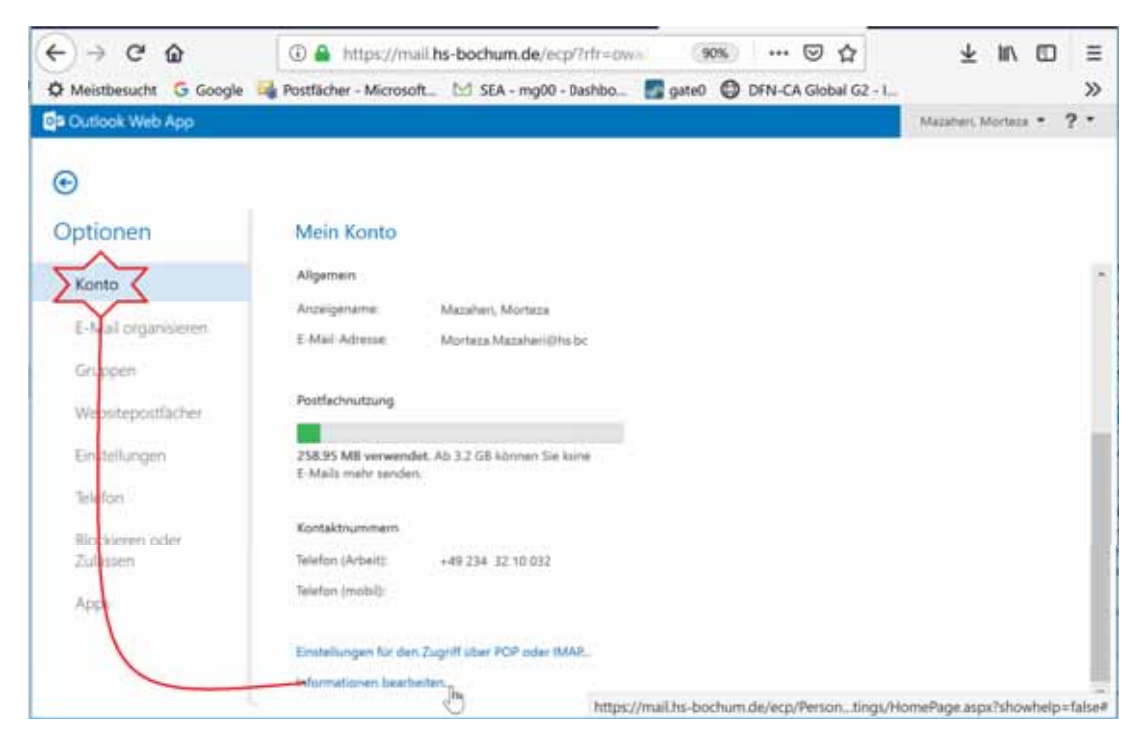

Danach auf Konto "Informationen bearbeiten" klicken.

## Hochschule Bochum Bochum University of Applied Sciences

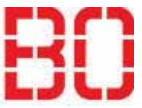

| Kontoinformationen im Adressbuch anpassen |                         | Ersteller:<br>Morteza<br>Mazaheri |
|-------------------------------------------|-------------------------|-----------------------------------|
| Anleitung                                 | Erstellt:<br>04.01.2019 | Änd. Stand                        |

| Kontoinformationen - Moz | illa Firefox                                                                     | - |         | ×     |
|--------------------------|----------------------------------------------------------------------------------|---|---------|-------|
| 🗊 🔒 https://mail.hs-bo   | chum.de/ecp/PersonalSettings/EditAccount.aspx?pwmcid=28id=cb79f0e9-ca8c-4 ( ) () |   | 5       | 2 =   |
| Kontoinformation         | en - Mazaheri, Morteza                                                           |   |         | Hilfe |
| Foto                     | Straller.                                                                        |   |         |       |
| Allgemein                | Lennershofstralle 140                                                            |   |         |       |
| Adresse                  |                                                                                  |   |         |       |
| Kontaktnummern           |                                                                                  |   |         |       |
|                          | Postleitzahl                                                                     |   |         |       |
|                          | 44801                                                                            |   |         |       |
|                          | Ort                                                                              |   |         |       |
|                          | Bochum                                                                           |   |         |       |
|                          | Bundiesland/Kanton                                                               |   |         |       |
|                          | Land/Region:                                                                     |   |         |       |
|                          |                                                                                  |   |         |       |
|                          | Bure:                                                                            |   |         |       |
|                          | 50-180                                                                           |   |         |       |
|                          | Speichern                                                                        | A | bbreche | 1     |

Hier können Sie in Felder **"Allgemein", "Adresse" und "Kontaktnummern**" die Adresse, Raumnummer und Ihre Telefonnummer eintragen bzw. ändern.

Unter "Allgemein" kann man beim "Anzeigename" den Titel eintragen.

Die Änderungen mit **"Speichern"** abschließen.